### Brian Toby's EXPGUI: Easy to start a new refinement

Run EXPGUI and go to the required directory and enter a new filename and press "read". When prompted, then press the "Create" icon. Enter title when prompted and continue.

Experiment Title goes here

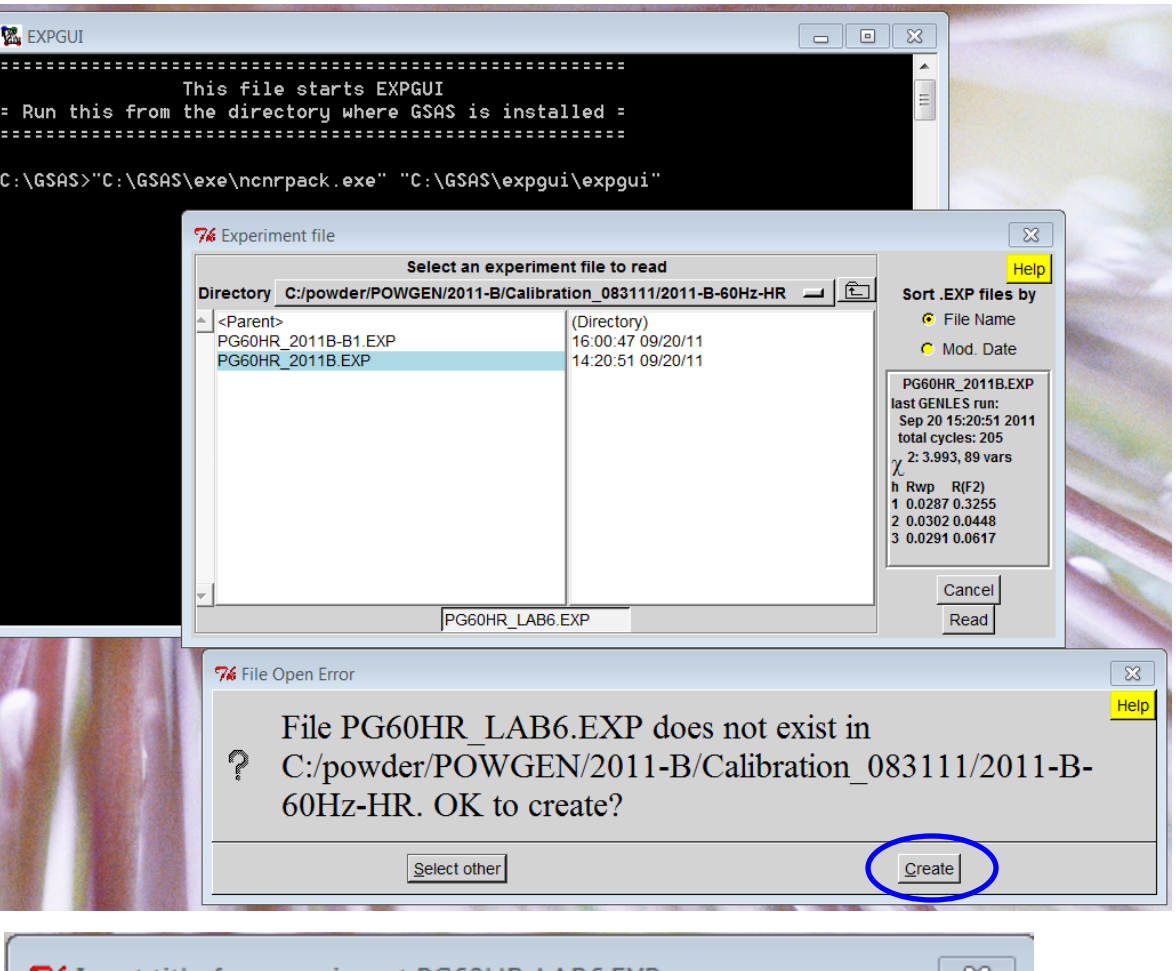

| 74 Input title for experiment PG60HR_LAB6.EXP Σ            |      |  |  |  |  |  |
|------------------------------------------------------------|------|--|--|--|--|--|
| Input a value for the title for experiment PG60HR_LAB6.EXP |      |  |  |  |  |  |
| LaB6 Powgen 2011-B High Resolution                         |      |  |  |  |  |  |
| Continue                                                   | Help |  |  |  |  |  |
|                                                            |      |  |  |  |  |  |

# Select the Phase Tab

Click on the Add Phase
Add Phase Title
Space Group
Add Lattice Parameter

•Screen shot shows reading from an existing .exp file. careful about standard notation of Space Groups especially when using cif files for structure.

| 76 EXPGUI i | nterface t | o GSAS: PO | 60HR_LAB6.  | EXP        |            |            |            |               |                   | ×      |            |
|-------------|------------|------------|-------------|------------|------------|------------|------------|---------------|-------------------|--------|------------|
| File Opti   | ons Po     | wder Xta   | al Graphs   | Results    | Calc I     | Macro Imp  | port/Expoi | rt            | He                | elp    |            |
| expnam      | expedt     | genles     | powpref     | powplot    | Istview    | liveplot   |            |               |                   |        |            |
| LS Controls | Phase      | Powder     | Scaling Pro | file Re/C  | onstraints | Rigid Body | MD Pref    | f Orient 👌 SH | Pref Orient       |        |            |
| Phase:      |            |            |             | tit        | le:        |            |            |               |                   |        |            |
| Add         |            | а          | b           |            | c          |            | Edit       | Refine (      | Cell 🗖            | .      |            |
| Phase       |            | α          | β           |            | γ          |            | Cell       | Cell damp     | ing 🔟             | J      |            |
|             |            |            |             |            |            |            |            |               |                   |        | Nash Mar   |
|             |            |            |             |            |            |            |            |               | -                 |        |            |
|             |            |            |             |            |            |            |            |               |                   |        |            |
|             |            |            |             |            |            |            |            |               |                   |        |            |
|             |            |            |             |            |            |            |            |               |                   |        |            |
|             |            |            |             |            |            |            |            |               |                   |        |            |
|             |            |            |             |            |            |            |            |               | NT.               |        |            |
| <u> </u>    |            |            |             |            |            |            |            | Add           |                   |        |            |
|             |            |            |             |            |            |            |            | Addin         | iew Atoms         |        |            |
|             |            | ^          | 76 add ne   | ew phase   |            |            |            |               |                   |        | 23         |
|             |            |            | Phase 1     | title: La  | B6         |            |            |               |                   |        |            |
|             |            |            | -           |            |            | Cell       | a 4 1      | 57098         | <b>b</b> 4 157098 | 3      | c 4 157098 |
|             |            |            | Space G     | roup:  P n | n -3 m     | Any _      | α 90.      | 0000          | β 90.0000         |        | γ 90.0000  |
|             |            |            |             |            |            |            |            |               |                   |        |            |
|             |            |            | Continue    | Cancel     |            | Help       |            | Import p      | hase from:        | GSA    | S.EXP file |
|             |            |            |             | 1000000 C  |            |            |            |               |                   | 198251 |            |

| Options       Powder       Xtal       Graphs       Results       Calc       Macro       Import/Export       Help         pnam       expedt       genles       powpref       powplot       istview       iveplot         Controls       Phase       Powder       Scaling       Profile       Re/Constraints       Rigid Body       MD Pref Orient       SH Pref Orient         ase:       1       Replace       title:       LaB6         Add       a       4.157098       c       4.157098       Edit       Refine Cell       Cell         Add       a       4.157098       b       4.157098       c       4.157098       Edit       Cell damping       0                                                                                                    |
|----------------------------------------------------------------------------------------------------|
| expnam expedt genles powpref powplot istview liveplot<br>S Controls Phase Powder Scaling Profile Re/Constraints Rigid Body MD Pref Orient SH Pref Orient<br>Phase: 1 Replace title: LaB6<br>Add a 4.157098 b 4.157098 c 4.157098 Edit Refine Cell Cell damping 0 -<br>* name type ref/damp fractional coordinates Mult Occupancy Uiso<br>* name type ref/damp fractional coordinates Mult Occupancy Uiso<br>Adding atoms to phase #1<br># Atom Name X y Z Occ Uiso Flag<br>1 LA La1 0.000000 0.000000 1.000000 0.004486 V<br>2 B_11 B2 0.199534 0.500000 0.500000 1.000000 0.003133 V                                                                                                    |
| S Controls Phase Powder Scaling Profile Re/Constraints Rigid Body MD Pref Orient SH Pref Orient SH Pref Orient Sh Pref Orient Sh Pref Orient |
| hase: 1 Replace title: LaB6<br>Add a 4.157098 b 4.157098 c 4.157098 Edit Refine Cell Γ<br>cell damping 0 -<br>* name type ref/damp fractional coordinates Mult Occupancy Uiso<br>76 add new atom<br>76 add new atom<br>76 add new atom<br>76 add new atom<br>2 B_11 B2 0.199534 0.500000 0.500000 1.000000 0.003133 F<br>77 X                                                                                                    |
| Add<br>Phase       a       4.157098       b       4.157098       c       4.157098       Edit<br>Cell       Refine Cell       F         * name       xype       ref/damp       fractional coordinates       Mult Occupancy       Uiso       Uiso         * name       type       ref/damp       fractional coordinates       Mult Occupancy       Uiso       Image: Cell       Cell       Cell damping       0       Image: Cell       Cell damping       0       Image: Cell       Cell damping       0       Image: Cell       Cell damping       0       Image: Cell       Cell damping       0       Image: Cell       Cell damping       0       Image: Cell       Cell damping       0       Image: Cell       Cell damping       0       Image: Cell       Cell damping       0       Image: Cell       Cell damping       0       Image: Cell       Cell damping       0       Image: Cell       Cell damping       0       Image: Cell       Cell       Cell damping       Image: Cell       Cell       Cell damping       Image: Cell       Cell       Cell damping       Image: Cell       Cell       Cell       Cell       Cell       Cell       Cell       Cell       Cell       Cell       Cell       Cell       Cell       Cell       Cell       Cell                                                                                                          |
| A 10000       β 90.0000       γ 90.0000       Ctil damping       0          * name       type       ref/damp       fractional coordinates       Mult Occupancy       Uiso         7% add new atom       X       X       Y       Z       Occ       Uiso         #       Atom       Name       x       y       Z       Occ       Uiso         1       LA       La1       0.000000       0.000000       1.000000       0.003133       X         2       B_11       B2       0.199534       0.500000       1.000000       0.003133       X                                                                                                    |
| <ul> <li>* name type ref/damp Fractional coordinates Mult Occupancy Uiso</li> <li>Adding atoms to phase #1</li> <li># Atom Name x y z Occ Uiso Use Flac</li> <li>1 [LA La1 0.000000 0.000000 1.000000 0.000486 V</li> <li>2 B_11 B2 0.199534 0.500000 0.500000 1.000000 0.003133 V</li> </ul>                                                                                                    |
| Adding atoms to phase #1         X           # Atom         Name         x         y         z         Occ         Uiso         Flac           1         LA         La1         0.000000         0.000000         1.000000         0.004486         V           2         B_111         B2         0.199534         0.500000         1.000000         0.003133         V                                                                                                    |
| Adding atoms to phase #1           #         Atom<br>type         Name         x         y         Z         Occ         Uiso         Flag           1         LA         La1         0.000000         0.000000         1.000000         0.004486         M           2         B_11         B2         0.199534         0.500000         0.500000         1.000000         0.003133         V                                                                                                    |
| #       Atom type       Name       x       y       z       Occ       Uiso       Use         1       LA       La1       0.000000       0.000000       1.000000       0.004486       V         2       B_11       B2       0.199534       0.500000       0.500000       1.000000       0.003133       V                                                                                                    |
| I       LA       La1       0.000000       0.000000       1.000000       0.004486       ✓         2       B_11       B2       0.199534       0.500000       0.500000       1.000000       0.003133       ✓                                                                                                    |
| 2  B_11  B2  0.199534  0.500000  0.500000  1.000000  0.003133 ▼                                                                                                    |
| Help More atom boxes                                                                                                    |
| Adr Homs Cancel Import atoms from: GSAS .EXP file                                                                                                    |

Click "Add New Atoms" and add in the starting model either by hand or importing a .cel, .cif, .exp, .spf or .xlt format file.

Follow similar steps to add multiple phases

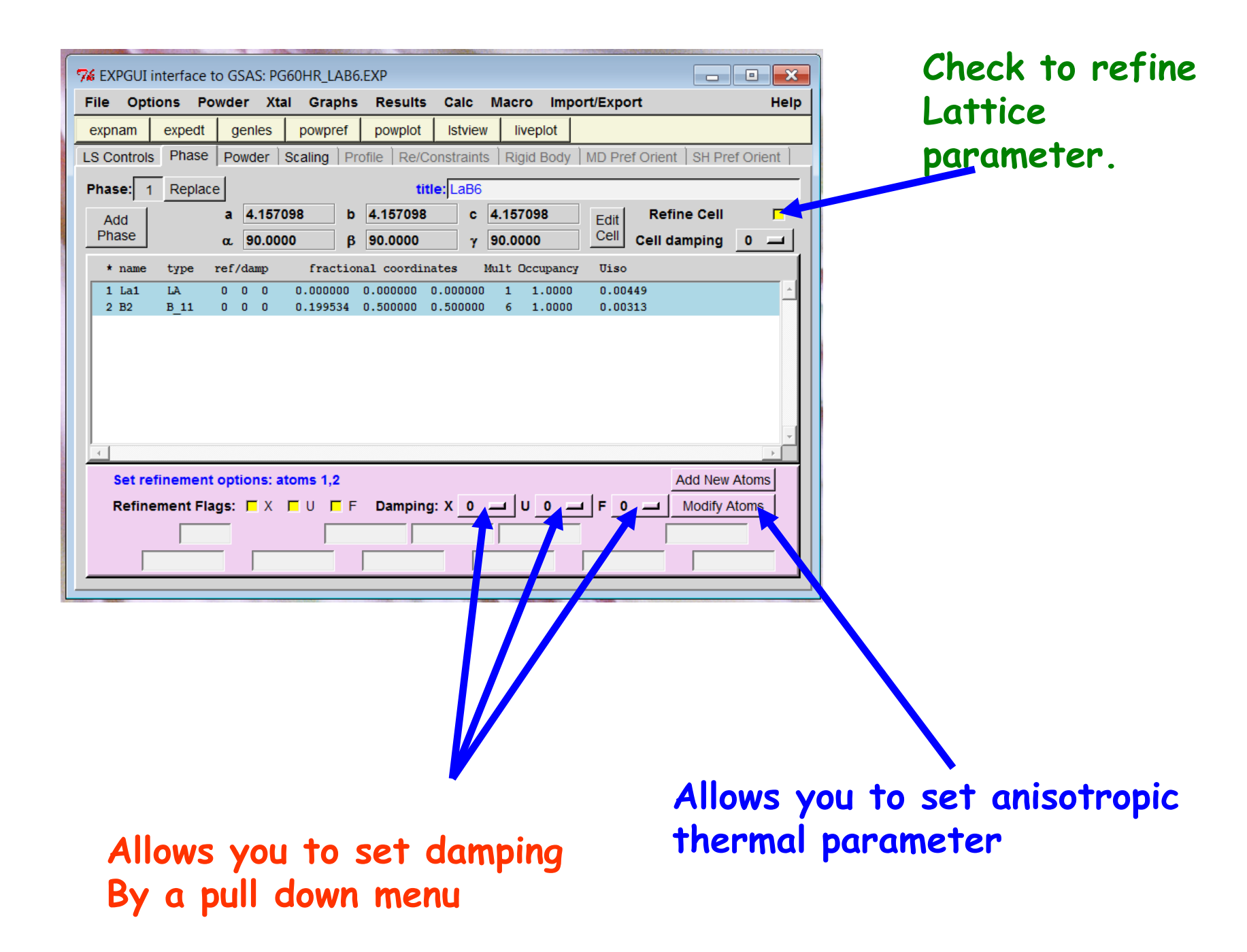

| Select the                                                                                                    | 74 EXPGUI interface to         | o GSAS: PG60HR_LAB6.EXP             |                                                    |
|----------------------------------------------------------------------------------------------------|--------------------------------|-------------------------------------|----------------------------------------------------|
|                                                                                                    | File Options Por               | wder Xtal Graphs Results Calc       | Macro Import/Export Help                           |
| Histoaram Tab                                                                                                    | expnam expedt                  | genles powpref powplot Istvie       | ew liveplot                                        |
|                                                                                                    | LS Controls Phase              | Powder Scaling Profile Re/Constrain | nts   Rigid Body   MD Pref Orient   SH Pref Orient |
| Clipton "Add                                                                                                    |                                | Select a histogram                  | No Selected Histograms                             |
| CIICK ON AUG                                                                                                    | n# type bank ang/wa            | ve title                            | Background                                         |
| New Histogram"                                                                                                    |                                |                                     |                                                    |
|                                                                                                    | alle Br                        |                                     |                                                    |
| and the second second se | <b>P</b> ( add any birts may   |                                     |                                                    |
| GSAS data file                                                                                                    | Adding a new histogram         |                                     | Diffractometer Constants                           |
|                                                                                                    | PG3_4853 gsa                   | Plect File Import CIE               |                                                    |
|                                                                                                    | Select bank                    |                                     |                                                    |
| Tuetuument                                                                                                    |                                |                                     |                                                    |
| Instrument                                                                                                    | Parameter file: Polorik_2011B. |                                     | Absorption/Reflectivity Correction                 |
| parameter file                                                                                                    | Neutron Time of Fl             | ght, 2theta = 90.807                |                                                    |
|                                                                                                    |                                | t-min                               | Refine Abs./Refl. 🗖 Damping 🔄                      |
| 74 EXPGUI interface to GSAS: PG60HR_LAB6.EXP                                                                                                    | ■ 🖾 it:6.2797 C                | Q-max Run                           | Add New Set Data Limits & Set Histogram            |
| File Options Powder Xtal Graphs Results Calc Macro Import/Export                                                                                                    | Help                           | 2-Theta Max                         | Histogram Excluded Regions Use Flags               |
| expnam expedit genies powpret powplot istview liveplot                                                                                                    | SH Pref Orient Add mu          | Itiple banks Help                   |                                                    |
| Select a histogram                                                                                                    |                                |                                     |                                                    |
| h# type bank ang/wave title Background                                                                                                    |                                |                                     |                                                    |
| Function type 1 (4 terms) Edit Backg                                                                                                    | round                          |                                     |                                                    |
| Refine background 🔽 Damping                                                                                                    |                                |                                     |                                                    |
| Diffractometer Constants                                                                                                    |                                |                                     | •                                                  |
| Refine DIFC DIFC 22754.551                                                                                                    |                                | add second hist                     | rogram. Powgen                                     |
| Refine DIFA 🗖 DIFA 0.000 Dam                                                                                                    | ping 0                         | nistoarams are                      | dependent on the                                   |
| Refine zero 🗖 Zero 0.000                                                                                                    |                                |                                     | the used for data                                  |
| - Absorption/Reflectivity Correction-                                                                                                    |                                | center waveleng                     | th used for data                                   |
| 7% add new histogram                                                                                                    |                                | collection. Mult                    | tiple histograms can b                             |
| Adding a new histogram                                                                                                    | Edit Abs./Reti.                | added for an in                     | dividual refinement                                |
| Data file: PG3_4856.gsa Select File Imt ort CIF ta Limits & Set Hist<br>Select bank G 5 ed Regions Use F                                                                                                    | ogram<br>lags                  |                                     |                                                    |
| Instrument PG60HR 2011B prm Select File Edit file                                                                                                    |                                | Make sure the l                     | bank # in the                                      |
| Parameter file:<br>Select set C 1 C 2 C 3 C 4 C 5 C 6 C 7                                                                                                    |                                | parameter file i                    | matches up with bank                               |
| Neutron Time of Flight, 2theta = 90.807                                                                                                    |                                |                                     |                                                    |
|                                                                                                    | A COL                          | iumber in data                      | (.ysa) the as snown.                               |
| Coave data initit_j20.1001                                                                                                    |                                |                                     |                                                    |
| Add Cancel Add multiple banks Help                                                                                                    |                                |                                     |                                                    |
|                                                                                                    |                                |                                     |                                                    |

| <b>%</b> EXPGUI interface to GSAS: PG60HR_LAB6.EXP                                                                                                    |                                     |                            |                               |                 |  |  |  |  |
|----------------------------------------------------------------------------------------------------|-------------------------------------|----------------------------|-------------------------------|-----------------|--|--|--|--|
| File Options Powder Xtal Graphs Re                                                                                                    | esults Calc N                       | Aacro Imp                  | ort/Export                    | Help            |  |  |  |  |
| expnam expedt genies powpref po                                                                                                    | wplot Istview                       | liveplot                   |                               |                 |  |  |  |  |
| LS Controls Phase Powder Scaling Profile                                                                                                    | Re/Constraints                      | Rigid Body                 | MD Pref Orient                | SH Pref Orient  |  |  |  |  |
| Select a histogram                                                                                                    |                                     |                            |                               |                 |  |  |  |  |
| h# type bank ang/wave title Background                                                                                                    |                                     |                            |                               |                 |  |  |  |  |
| 1         NTR         2         90.81         Sample Run: 4853         Va           2         NTR         5         90.81         Sample Run: 4856         Va | Functio                             | on type 1 (4<br>background | terms) Edit Bac               | kground         |  |  |  |  |
|                                                                                                    | -Diffractometer                     | Constants                  |                               |                 |  |  |  |  |
|                                                                                                    | Refine DIFC 🗖                       | DIFC 2275                  | 4.551                         |                 |  |  |  |  |
|                                                                                                    | Refine DIFA 🗖                       | DIFA 0.00                  | D Dar                         | mping 0 🔟       |  |  |  |  |
|                                                                                                    | Refine zero 🗖                       | <b>Zero</b> 0.00           | 0                             |                 |  |  |  |  |
|                                                                                                    | Absorption/Re                       | flectivity Co              | prrection                     |                 |  |  |  |  |
|                                                                                                    |                                     |                            |                               |                 |  |  |  |  |
|                                                                                                    | Befire Ales (F                      |                            |                               | E-tit-Abs /Deft |  |  |  |  |
| 76 Edit Background                                                                                                    |                                     |                            | [                             |                 |  |  |  |  |
| Setting background terms                                                                                                    | s for histogram 1<br>umber of terms | 15 🔟                       | Fit Background<br>Graphically |                 |  |  |  |  |
| 1 1.0 2 0.0<br>5 6                                                                                                    | <b>3</b> 0.0<br>7                   |                            | <b>4</b> 0.0<br><b>8</b>      |                 |  |  |  |  |
|                                                                                                    | 11                                  |                            | 12                            |                 |  |  |  |  |
|                                                                                                    | tinue Cancel                        |                            |                               | Help            |  |  |  |  |
|                                                                                                    |                                     |                            |                               |                 |  |  |  |  |

Default background function is set for BG function 1. BG function 8 is often works better for our data.

| expn  | am     | expedt    | genles   | pow    | pref     | powplot | Istview     | livep    | lot     |                                       |                 |
|-------|--------|-----------|----------|--------|----------|---------|-------------|----------|---------|---------------------------------------|-----------------|
| S Co  | ntrols | Phase     | Powder   | Scalin | g Profil | e Re/C  | onstraints  | Rigid E  | Body    | MD Pref Orient                        | SH Pref Orient  |
|       |        | Select    | a histor | ram    |          | 1       |             |          |         |                                       |                 |
| h# ty | pe bar | nk ang/wa | ve t     | itle   |          | Back    | ground —    |          |         |                                       |                 |
| 1 1   | TR     | 2 90.     | 81 Sampl | e Run: | 4853 Va  | -       |             |          |         |                                       |                 |
| 2 1   | TR     | 5 90.     | 81 Sampl | e Run: | 4856 Va  |         | Functio     | n type   | 8 (15   | terms) Edit Bac                       | ke ound         |
|       |        |           |          |        |          |         | Refine      | backor   | ound    | Dat joing                             |                 |
|       |        |           |          |        |          |         |             |          |         | , , , , , , , , , , , , , , , , , , , |                 |
|       |        |           |          |        |          | Diffr   | actometer   | Const    | apt     |                                       |                 |
|       |        |           |          |        |          |         |             |          |         |                                       |                 |
|       |        |           |          |        |          | Refin   | e DIFC 🔽    | DIFC     | 22754   | 1.551                                 |                 |
|       |        |           |          |        |          | Refin   | ne DIFA 🧖   | DIFA     | 0.000   | Dai                                   | mping 0 💻       |
|       |        |           |          |        |          | Refin   | ne zero 🧖   | Zero     | 0.000   |                                       |                 |
|       |        |           |          |        |          |         |             |          |         |                                       |                 |
|       |        |           |          |        |          | Abso    | orption/Re  | flectivi | ty Co   | rrection                              |                 |
|       |        |           |          |        |          | Mo      | del #0, val | ue:      |         |                                       |                 |
|       |        |           |          |        |          | Ret     | fine Abs./F | Refl. 🔽  | Da      | mping 🔟                               | Edit Abs./Refl. |
|       |        |           |          |        |          |         |             |          |         |                                       |                 |
|       |        |           |          |        |          | -1      | Add N       | ew Se    | et Data | a Limits & Set Hi                     | istogram        |

Diffractometer Constants set via Calibration. First bank value must be left constant but you may have to refine the DIFA values to correct for sample displacement.

Absorption has to be refined often for neutrons. You may have to constrain (using PC version of GSAS) the values to be same for all the banks.

## Quantitative Phase Analysis/scale factor

| 74 EXPGUI interface to GSAS: C:/powder/POWGEN/2011-B/Calibration_083111/2011-B-60Hz 🗖 🔳 🔀                                                                       |              |
|----------------------------------------------------------------------------------------------------|--------------|
| File Options Powder Xtal Graphs Results Calc Macro Import/Export Help                                                                                           |              |
| expnam expedt genles powpref powplot Istview liveplot                                                                                                    |              |
| LS Controls Phase Powder Scaling Profile Re/Constraints Rigid Body MD Pref Orient SH Pref Orient                                                                |              |
| Select a histogram Scale Factor                                                                                                    |              |
| h# type bank ang/wave title Scale 1.000000 Refine                                                                                                    |              |
| 1         NTR         2         90.81         Sample Run: 4853           2         NTR         5         90.81         Sample Run: 4856         Phase Fractions |              |
|                                                                                                    |              |
|                                                                                                    |              |
|                                                                                                    |              |
|                                                                                                    | Remember to  |
|                                                                                                    | keep one of  |
|                                                                                                    | keep one of  |
|                                                                                                    | these fixed. |
|                                                                                                    |              |
|                                                                                                    | Define the   |
|                                                                                                    | Refine the   |
|                                                                                                    | remaining    |
|                                                                                                    | scale        |
|                                                                                                    | factors      |
|                                                                                                    |              |

### Select Profile Tab

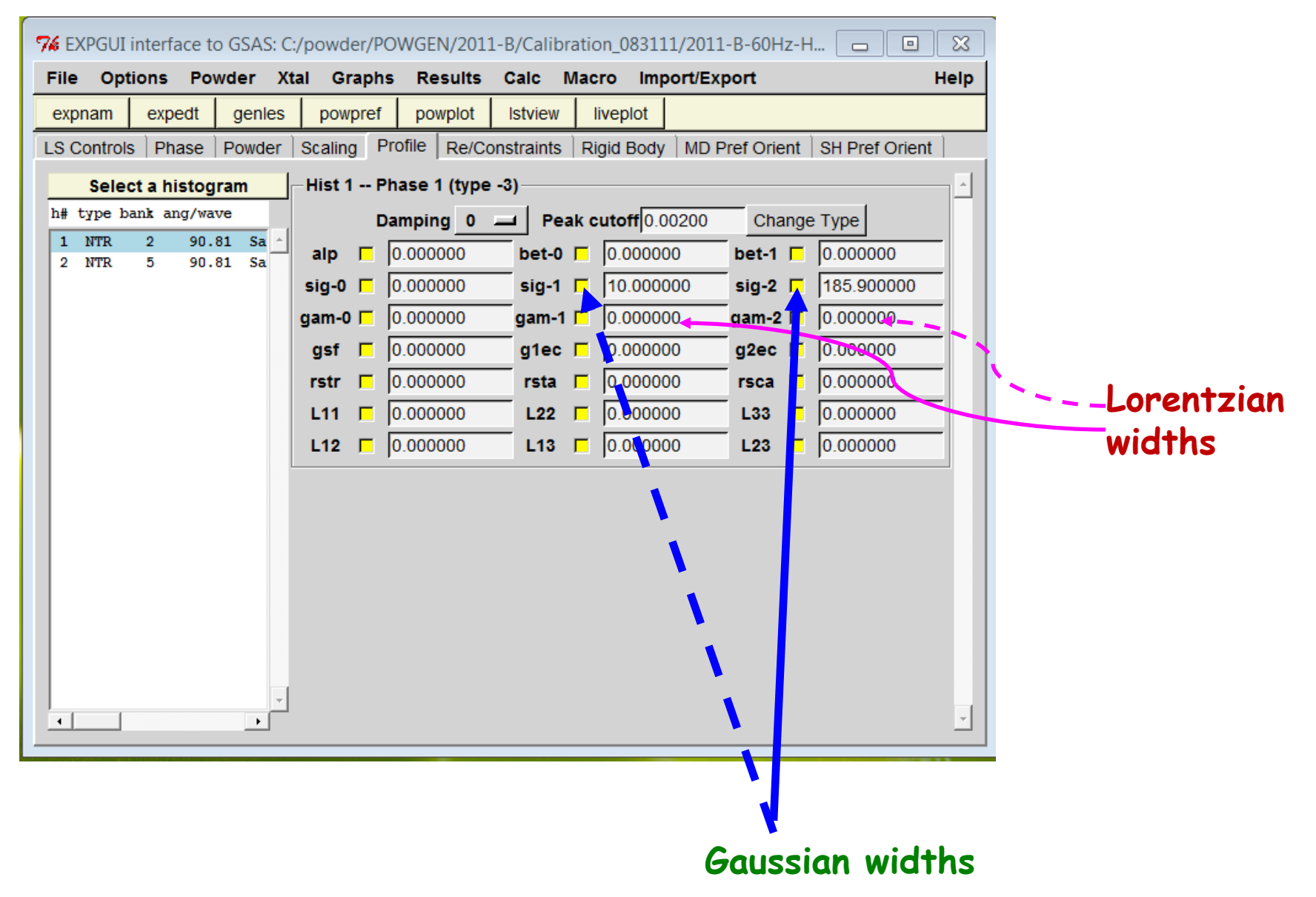

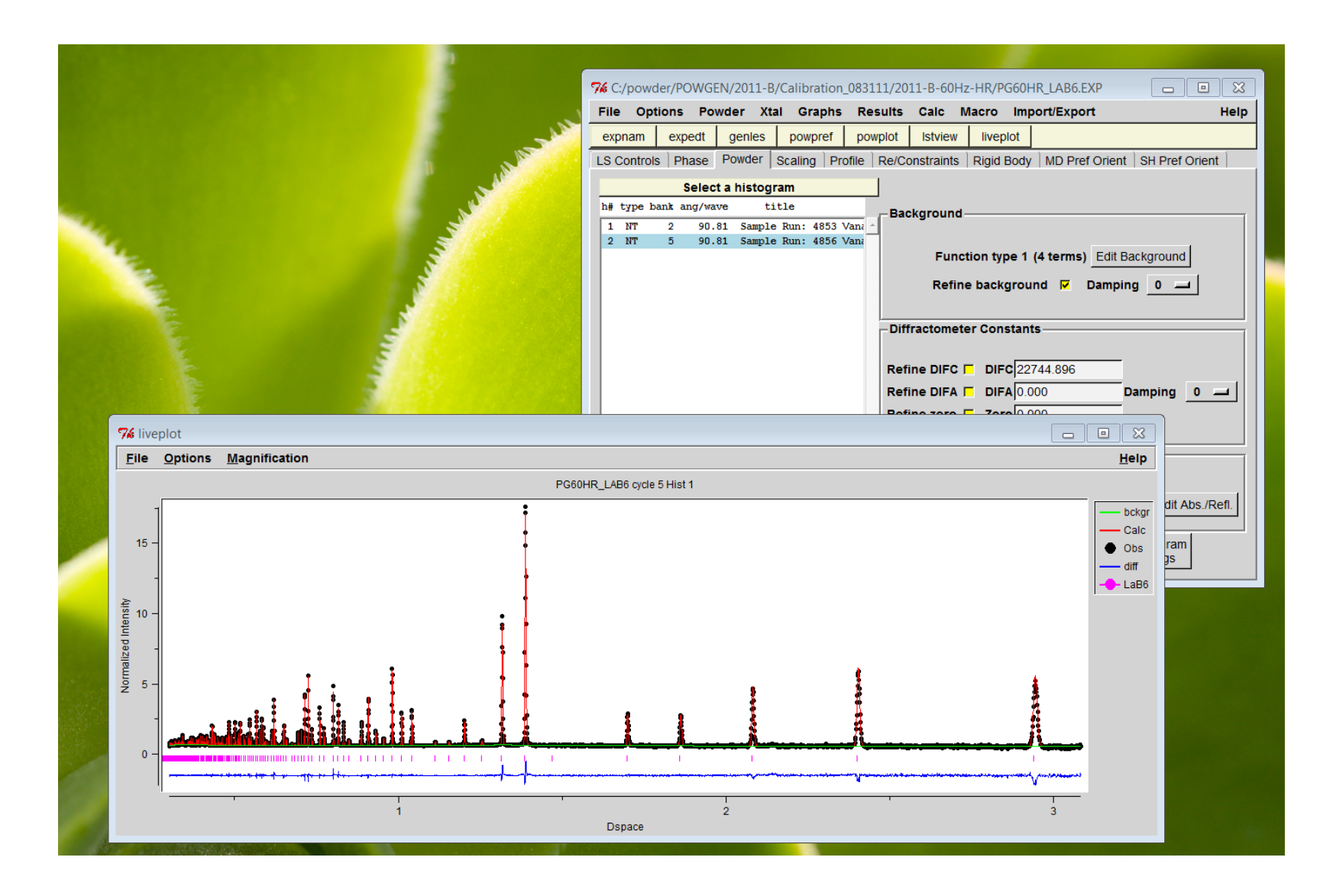

Always look at the plots while doing refinement to keep track of progress.

GSAS also has a large number of features that cannot be accessed using expgui. In that case you have to go into the command line driven menu. Following three slides show you the structure of that.

GSAS - General Structure Analysis System

basic menu list

#### SETUP

| Expnam  | - | enter experiment name "*"           |
|---------|---|-------------------------------------|
| Expedt  | - | edit *.exp experiment file          |
| MS-DOS  | - |                                     |
| Cnvfile | - | convert data file to correct format |
| Dist    | - | delete *.lst file                   |
| Exit    | - |                                     |

### RESULTS

Disagl - distance and angle calculation Gsas2cif - creates .cif file Gsas2pdb – creates .pdb file

#### COMPUTE

- Powpref powder data preparation
- Genles general least squares

#### GRAPHICS

Powplot - powder pattern plotting

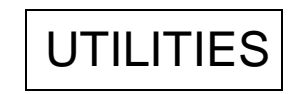

Rawplot - View Raw data Hstdmp - Dumps observed and calculated intensity along with hkl values.

Reflist - Gives a list of reflections.

### FLOWCHART for EXPEDT

use X to travel up flowchart

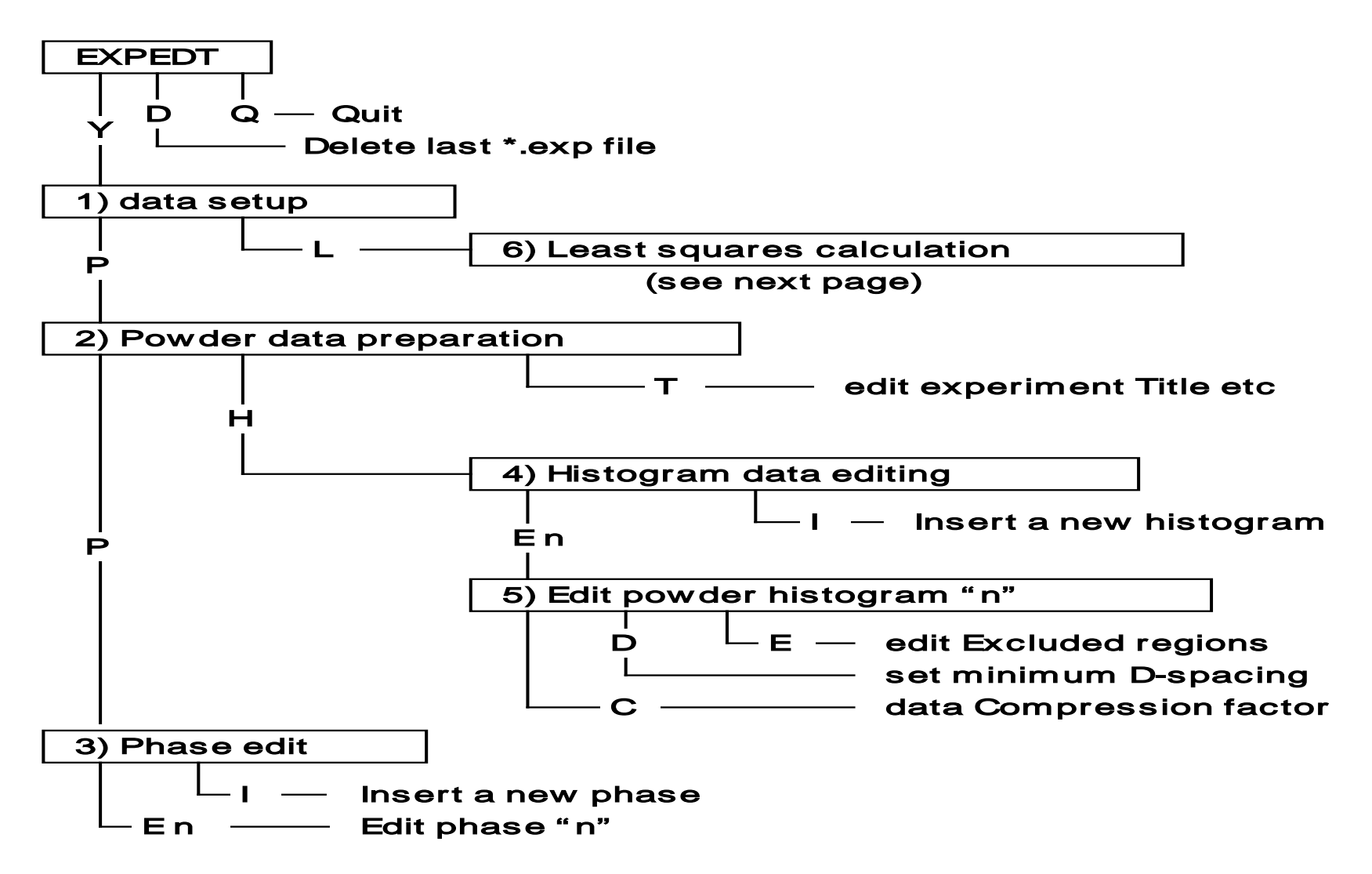

#### FLOWCHART for EXPEDT (2)

#### use X to travel up flowchart

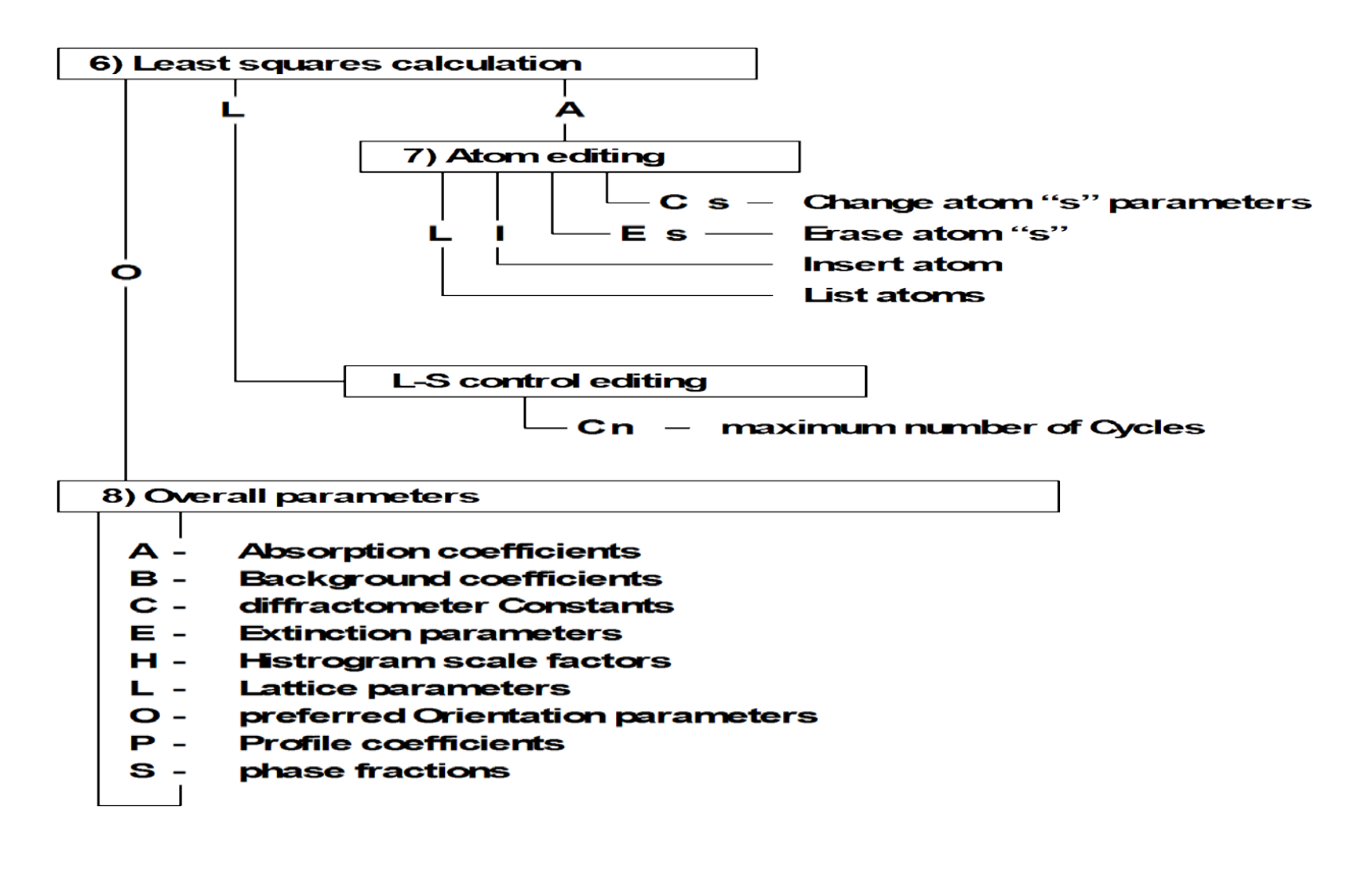

Extra info:

- V to turn refinement flags on and off
- D n to damp parameter refinement by  $n \ge 10\%$